ที่ กค อ๔๐๙.๓/ วไทพโซ

กรมบัญชีกลาง ถนนพระรามที่ ๖ กทม. ๑๐๔๐๐

#### Mo กันยายน ๒๕๕๗

เรื่อง แนวปฏิบัติเกี่ยวกับการยกเลิกใบสั่งซื้อสั่งจ้างที่ยกยอดไปในปีงบประมาณใหม่ผ่าน GFMIS Web Online

เรียน ปลัดกระทรวง อธิบดี เลขาธิการ ผู้อำนวยการ อธิการบดี ผู้บัญชาการ ผู้ว่าการตรวจเงินแผ่นดิน ผู้ว่าราชการจังหวัด

อ้างถึง หนังสือกรมบัญชีกลาง ที่ กค ๐๔๐๙.๓/วด๘๐ ลงวันที่ ๒๗ พฤษภาคม ๒๕๕ด

สิ่งที่ส่งมาด้วย แนวปฏิบัติเกี่ยวกับการยกเลิกใบสั่งซื้อสั่งจ้างที่ยกยอดไปในปีงบประมาณใหม่ผ่าน GFMIS Web Online (สามารถดาวน์โหลดได้จากเว็บไซด์ของกรมบัญชีกลาง www.cgd.go.th)

ตามหนังสือที่อ้างถึง กรมบัญชีกลางได้พัฒนาระบบ GFMIS ในส่วนของระบบงานจัดซื้อจัดจ้าง (PO) ที่หน่วยงานประสงค์จะขอยกเลิกใบสั่งซื้อสั่งจ้างฉบับเดิมที่ยกยอดไปในปีงบประมาณใหม่แล้ว เพื่อสร้างใบสั่งซื้อสั่งจ้าง ฉบับใหม่ให้ตรงกับข้อเท็จจริง ผ่านเครื่อง GFMIS Terminal ความละเอียดแจ้งแล้ว นั้น

กรมบัญชีกลาง ขอเรียนว่า ขณะนี้หน่วยงานที่ปฏิบัติงานในระบบ GFMIS Web Online สามารถยกเลิกใบสั่งซื้อสั่งจ้างที่ยกยอดไปในปีงบประมาณใหม่ได้เช่นเดียวกับการปฏิบัติงานผ่านเครื่อง GFMIS Terminal แล้ว รายละเอียดปรากฏตามสิ่งที่ส่งมาด้วย

จึงเรียนมาเพื่อโปรดทราบ และแจ้งให้เจ้าหน้าที่ที่เกี่ยวข้องทราบและถือปฏิบัติ ตั้งแต่วันที่ ๑ ตุลาคม ๒๕๕๗ เป็นต้นไป อนึ่ง ท่านสามารถเปิดดูหนังสือนี้ได้ ที่เว็บไซด์กรมบัญชีกลาง www.cgd.go.th

ขอแสดงความนับถือ

(นางกิตติมา นวลทวี) รองอธิบดี ปฏิบัติราชการแทน อธิบดีกรมบัญชีกลาง

สำนักกำกับและพัฒนาระบบการบริหารการเงินการคลังภาครัฐแบบอิเล็กทรอนิกส์ กลุ่มงานกำกับและพัฒนาระบบงาน โทรศัพท์ ๐ ๒๑๒๗ ๗๓๐๗ โทรสาร ๐ ๒๑๒๗ ๗๓๐๗

สิ่งที่ส่งมาด้วย

**แนวปฏิบัติเกี่ยวกับการยกเลิกใบสั่งซื้อสั่งจ้างที่ยกยอดไปในปีงบประมาณใหม่ผ่าน GFMIS Web Online** แนบหนังสือกรมบัญชีกลาง ที่ กค 0409.3/ ว 275 ลงวันที่ 30 กันยายน 2557

การยกเลิกใบสั่งซื้อสั่งจ้างที่ยกยอดไปในปีงบประมาณใหม่ เพื่อสร้างใบสั่งซื้อสั่งจ้างใหม่ และ แก้ไขราคาต่อหน่วยของสินค้า/บริการ ปริมาณ/จำนวนสั่งซื้อ หรือรหัสบัญชีแยกประเภท หรือการเพิ่มบรรทัด รายการใหม่ เป็นกระบวนการปฏิบัติงานที่พัฒนาให้รองรับการปฏิบัติงานยกเลิกใบสั่งซื้อสั่งจ้างยกยอดกรณี ที่ส่วนราชการดำเนินการได้เอง ผ่าน GFMIS Web Online วิธีการยกเลิกตามการบันทึกใบสั่งซื้อสั่งจ้างในระบบ และประเภทของเงิน มีดังนี้

1. การยกเลิกใบสั่งซื้อสั่งจ้างยกยอด กรณีเงินงบประมาณ ให้ใช้คำสั่งงาน สล01 >> สลาย PO สร้างเอกสารสำรองเงิน PF แบ่งเป็น 3 กรณี คือ

1.1 ใบสั่งซื้อสั่งจ้างประเภททั่วไป

1.2 ใบสั่งซื้อสั่งจ้างประเภทการส่งมอบไม่แน่นอน

1.3 ใบสั่งซื้อสั่งจ้างที่มีหลายแหล่งเงิน

2. การยกเลิกใบสั่งซื้อสั่งจ้างยกยอด กรณีเงินนอกงบประมาณฝากคลัง (แหล่งของเงิน YY26000) เงินกู้ (แหล่งของเงิน YY41000 หรือ YY43000) ให้ใช้คำสั่งงาน สล02 >> สลาย PO เพื่อคืนเงินกัน เหลื่อมปี แบ่งเป็น 2 กรณี คือ

2.1 ใบสั่งซื้อสั่งจ้างประเภททั่วไป

2.2 ใบสั่งซื้อสั่งจ้างประเภทส่งมอบไม่แน่นอน

 การยกเลิกใบสั่งซื้อสั่งจ้างยกยอด กรณีที่เป็นทั้งเงินงบประมาณและเงินนอกงบประมาณฝากคลัง ทำการยกเลิกเงินงบประมาณด้วยคำสั่งงาน สล01 และยกเลิกเงินนอกงบประมาณฝากคลังด้วยคำสั่งงาน สล02 อีกครั้งหนึ่ง

ทั้งนี้ การยกเลิกใบสั่งซื้อสั่งจ้างดังกล่าว ด้วยคำสั่งงานข้างต้น จะต้องยังไม่มีการบันทึกจ่ายเงินจ่ายล่วงหน้า และ ใบสั่งซื้อสั่งจ้างต้องไม่มีสถานะตรวจรับคงค้าง หรือสถานะตั้งเบิกคงค้าง

#### ้ตัวอย่างการยกเลิกใบสั่งซื้อสั่งจ้างยกยอด ผ่าน GFMIS Web Online

#### 1. การบันทึกการยกเลิกใบสั่งซื้อสั่งจ้างยกยอด กรณีเงินงบประมาณ

เมื่อ Log on โดยระบุรหัสผู้ใช้และรหัสผ่านแล้ว ระบบแสดงหน้าจอระบบงานต่างๆ ตามภาพที่ 1

- กดปุ่ม ระบบจัดซื้อจัดจ้าง
- กดปุ่ม ดระบวนงานสลาย PO เงินกันเหลือมปี เพื่อเข้าสู่ประเภทการบันทึกรายการ
- กดปุ่ม ส**อบ สลาย PO สร้างเอกสารสารองเงิน PF** เพื่อเข้าสู่หน้าจอการบันทึกรายการสลาย PO สร้างเอกสาร

สำรองเงิน PF (สล.01) ตามภาพที่ 2

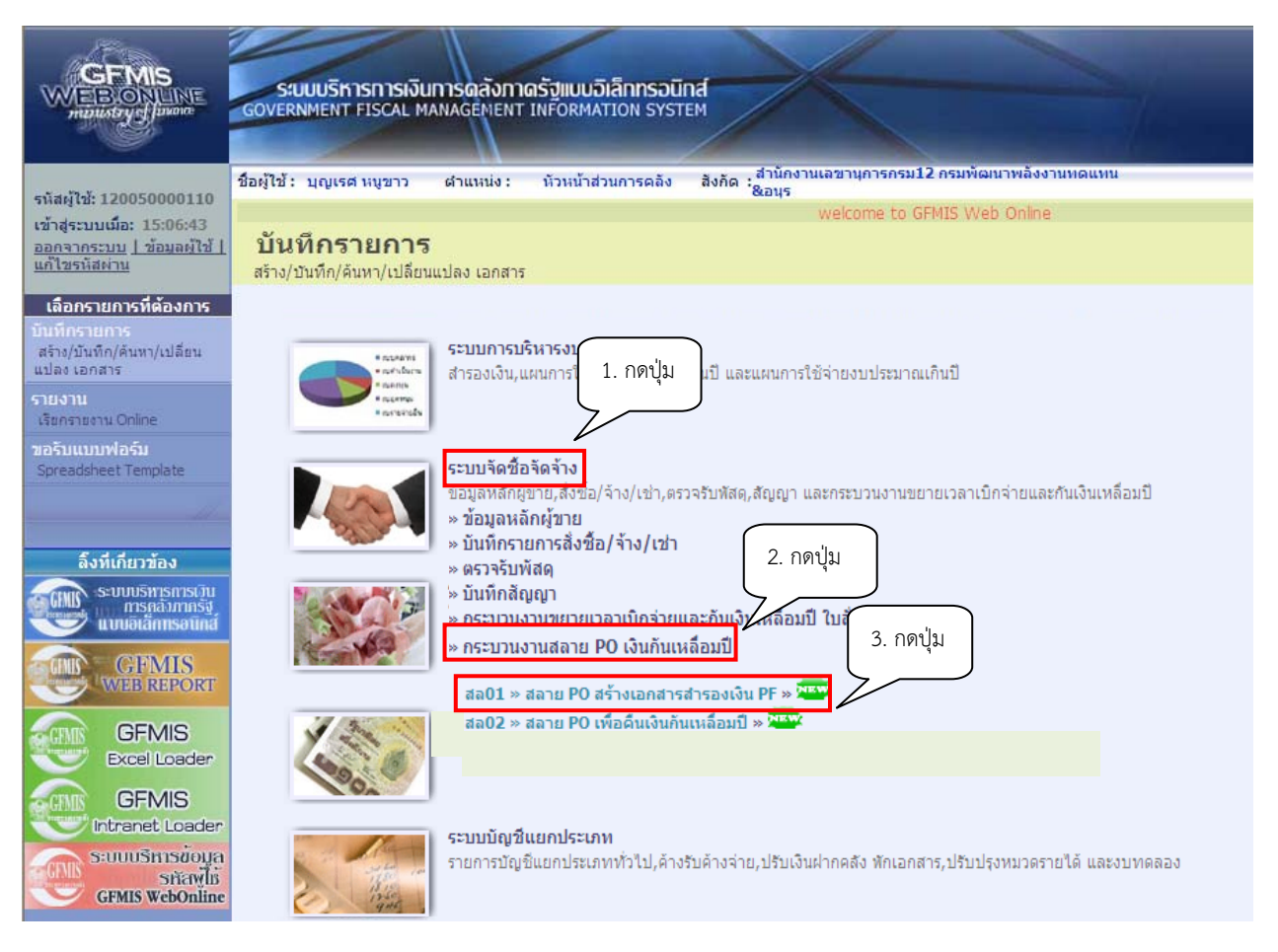

ภาพที่ 1

|                                                              | ระบบบริหารการเงินการดลังกา<br>GOVERNMENT FISCAL MANAGEMENT | เดรัฐแบบอิเล็กทรอนิ<br>า INFORMATION SYST | ind<br>TEM                                                   |       |
|--------------------------------------------------------------|------------------------------------------------------------|-------------------------------------------|--------------------------------------------------------------|-------|
| รหัสผู้ใช้: 120050000110                                     | ชื่อผู้ใช้ : บุญเรศ หนูขาว ดำแหน่ง :                       | ห้วหน้าส่วนการคลัง                        | สำนักงานเลขานุการกรม12 กรมพัฒนาพลังงานทดแทน<br>สังกัด ∶&อนุร | สร้าง |
| เข้าสู่ระบบเมื่อ: 10:45:32                                   |                                                            | welc                                      | ome to GFMIS Web Online                                      |       |
| <u>ออกจากระบบ   ข้อมูลผู้ใช้  </u><br>แก้ใชรหัสผ่าน          | สลาย PO สร้างเอกสา<br>การสลาย PO เงินกันเหลือมปี           | รสำรองเงิน F                              | PF (สล. 01)                                                  |       |
| ระบบจัดชื้อจัดจ้าง                                           | าเงื่อนไข                                                  |                                           |                                                              |       |
| อส02 » ยกเล็กรายการ PO ขอ<br>ขยายเบิดว่าย-กับเหลื่อบปี (list | รหัสหน่วยงาน                                               | 1205                                      | กรมพัฒนาพลังงานทดแทน&อนุร                                    |       |
| Cancel)                                                      | รหัสหน่วยเบิกจ่าย                                          | 1200500001                                | สำนักงานเลขานุการกรม12                                       |       |
| อส04 » แสดงรายการ PO ขอ                                      | ปึงบประมาณ                                                 | 2557                                      |                                                              |       |
| 50,000 (Auto Prove)                                          | <u>เอกสารการจัดชื่อ</u>                                    |                                           |                                                              |       |
| สล01 » สลาย PO สร้างเอกสาร<br>สำรองเงิน PF                   |                                                            |                                           |                                                              |       |
| สถ02 » สถาย PO เพื่อดินเงิน<br>กันเหลื่อมปี                  |                                                            |                                           | สำลองการบันทึก                                               |       |
|                                                              |                                                            |                                           |                                                              |       |
| เมนูถัดไป (กลับหน้าหลัก                                      |                                                            |                                           |                                                              |       |

ภาพที่ 2

# 1.1 การบันทึกรายการยกเลิกใบสั่งซื้อสั่งจ้างยกยอด (กรณีใบสั่งซื้อสั่งจ้างประเภททั่วไป)

|                                                                | ระบบบริหารการเงินการดลังก<br>GOVERNMENT FISCAL MANAGÈMEN | าดรัฐแบบอิเล็กทรอนิ<br>T INFORMATION SYS | ind<br>TEM                    |       |
|----------------------------------------------------------------|----------------------------------------------------------|------------------------------------------|-------------------------------|-------|
| รนัสต้ใช้: 120050000110                                        | ชื่อผู้ใช้ : บุญเรศ หนูขาว ดำแหน่ง :                     | ห้วหน้าส่วนการคลัง                       | สังกัด :<br>สิงกัด :<br>&อบุร | สร้าง |
| เข้าสู่ระบบเมื่อ: 10:45:32                                     | o Online                                                 |                                          |                               |       |
| <u>ออกจากระบบ   ข้อมูลผู้ใช้  </u><br><u>แก้ไขรหัสผ่าน</u>     | สลาย PO สร้างเอกสา<br>การสลาย PO เงินกันเหลือมปี         | ารสำรองเงิน I                            | PF (สล. 01)                   |       |
| ระบบจัดชื่อจัดจ้าง                                             | าเงื่อนไข                                                |                                          |                               |       |
| ือส02 » ยกเลิกรายการ PO ขอ<br>ขยายเบิกจ่าย-กันเหลื่อมปี () ist | รหัสหน่วยงาน                                             | 1205                                     | กรมพัฒนาพลังงานทดแทน&อนุร     |       |
| Cancel)                                                        | รหัสหน่วยเบิกจ่าย                                        | 1200500001                               | สำนักงานเฉขานุการกรม12        |       |
| อส04 » แสดงรายการ PO ขอ                                        | ปึงบประมาณ                                               | 2557                                     |                               |       |
| 50,000 (Auto Prove)                                            | <u>เอกสารการจัดซื้อ</u>                                  | 7000001310                               |                               |       |
| สล01 » สลาย PO สร้างเอกสาร<br>สารองเงิน PF                     |                                                          |                                          |                               |       |
| สล02 » สลาย PO เพื่อคินเงิน<br>กันเหลื่อมปี                    |                                                          |                                          | สาลองการบันทึก                |       |
| . dif                                                          |                                                          |                                          |                               |       |
| เมนูถัดไป  กลับหน้าหลัก                                        |                                                          |                                          |                               |       |

# ภาพที่ 3

**การบันทึกรายการยกเลิกใบสั่งซื้อสั่งจ้างยกยอด** ตามภาพที่ 3 ดังนี้

| - รหัสหน่วยงาน      | ระบบ Default ให้ตามสิทธิบัตรที่ใช้บันทึกข้อมูล        |
|---------------------|-------------------------------------------------------|
|                     | ตัวอย่างแสดง 1205                                     |
| - รหัสหน่วยเบิกจ่าย | ระบบ Default ให้ตามสิทธิบัตรที่ใช้บันทึกข้อมูล        |
|                     | ตัวอย่างแสดง 1200500001                               |
| - ปีงบประมาณ        | ระบบ Default ให้เป็นปีงบประมาณปัจจุบัน                |
|                     | ตัวอย่างแสดง 2557                                     |
| - เอกสารการจัดซื้อ  | ระบุเอกสารใบสั่งซื้อสั่งจ้างที่จะยกเลิก จำนวน 10 หลัก |
|                     | ตัวอย่างระบุ 7000001310                               |

- กดปุ่ม 💷 เพื่อเข้าสู่ระบบการตรวจสอบข้อมูล ตามภาพที่ 4

| จำลองการบันทึก - Windows Internet Explorer                      |                                                                                                    |
|-----------------------------------------------------------------|----------------------------------------------------------------------------------------------------|
| lttp://10.156.0.83:92/gfmiswebonline/pages/SubmitConfirmSI.aspx |                                                                                                    |
|                                                                 | <mark>สถานะ</mark> รหัสข้อความ คำอธิบาย<br>สำเร็จ 000 ตรวจสอบเอกสาร - ไม่มีข้อผิดพลาด<br>บันทึกข้อมูล กลับไปแก้ไขข้อมู <i>เ</i> |

ภาพที่ 4

หลังจากนั้น กดปุ่ม <u>มันทึกข้อมูล</u> เพื่อให้ระบบบันทึกรายการ ตามภาพที่ 5

| 🟉 ผลการบันทึก    | Windows Internet Explorer                                                                            |  |
|------------------|----------------------------------------------------------------------------------------------------|--|
| 🖉 http://10.156. | 3.83:92/gfmiswebonline/pages/SubmitConfirmSI.aspx                                                    |  |
|                  | PO ที่ถูกสลาย                                                                                        |  |
|                  | No. เลขที่ PO รายการ รายการผูกพันงบ แหล่งของเงิน รหัสงบประมาณ กิจกรรมหลัก หน่วยรับงบ มูลค่า หมายเหตุ |  |
|                  | 17000001310 00001 5104010107 56112201200578001000000120051000D2179120050000190,000.00                |  |
|                  | 27000001310 00002 5104010112 56112201200578001000000120051000D2179120050000150,000.00                |  |
|                  | 37000001310 00003 5104010112 56112201200578001000000120051000D2179120050000140,000.00                |  |
|                  | 180,000.00                                                                                           |  |
|                  | เอกสารเงินกันที่สร้าง                                                                                |  |
|                  | No. เลขที่สำรองเงิน รายการผูกพันงบ แหล่งของเงิน รหัสงบประมาณ กิจกรรมหลัก หน่วยรับงบ มูลค่า หมายเหตุ  |  |
|                  | 1 0040000132 5000 56112001200578001000000P1000 1200500001180,000.00                                  |  |
|                  | 180,000.00                                                                                           |  |
|                  | กลับไปแก้ไขข้อม สร้างเอกสารใหม่                                                                      |  |

ภาพที่ 5

หลังจากกดปุ่มบันทึกข้อมูล ระบบแสดงผลการบันทึก โดยแสดง PO ที่ถูกสลาย ประกอบด้วย รายการ เลขที่ PO รายการ รายการผูกพันงบ แหล่งของเงิน รหัสงบประมาณ กิจกรรมหลัก หน่วยรับงบ มูลค่า หมายเหตุ และแสดงเอกสารเงินกันที่สร้าง ประกอบด้วย เลขที่สำรองเงิน รายการผูกพันงบ แหล่งของเงิน รหัสงบประมาณ กิจกรรมหลัก หน่วยรับงบ มูลค่า หมายเหตุ

จากนั้น กดปุ่ม **(สถ.01)** ตามภาพที่ 6

|                                                             | ระบบบริหารการเงินการดลังเ<br>GOVERNMENT FISCAL MANAGEMEN | ทดรังแบนอิเล็กทรอนิ<br>เт เทFormation รyst | ind<br>TEM                                                   |       |
|-------------------------------------------------------------|----------------------------------------------------------|--------------------------------------------|--------------------------------------------------------------|-------|
| รหัสผู้ใช้: 120050000110                                    | ชื่อผู้ใช้ : บุญเรศ หนูขาว ตำแหน่ง                       | ห้วหน้าส่วนการคลัง                         | สำนักงานเลขานุการกรม12 กรมพัฒนาพลังงานทดแทน<br>สังภัด ∶&อนุร | สร้าง |
| เข้าสู่ระบบเมื่อ: 10:45:32                                  |                                                          | welc                                       | ome to GFMIS Web Online                                      |       |
| <u>ออกจากระบบ   ข้อมูลผู้ใช้  </u><br><u>แก้ไขรหัสผ่าน</u>  | สลาย PO สร้างเอกส<br>การสลาย PO เงินกันเหลือมปี          | ารสำรองเงิน F                              | PF (สล. 01)                                                  |       |
| ระบบจัดชื้อจัดจ้าง                                          | (เงื่อนไข                                                |                                            |                                                              |       |
| อส02 » ยกเล็กรายการ PO ขอ<br>ขยายเบิกว่าย-กันเหลือมปี ()ist | รหัสหน่วยงาน                                             | 1205                                       | กรมพัฒนาพลังงานทดแทน&อนุร                                    |       |
| Cancel)                                                     | รหัสหน่วยเบิกจ่าย                                        | 1200500001                                 | สำนักงานเลขานุการกรม12                                       |       |
| อส04 » แสดงรายการ PO ขอ                                     | ปึงบประมาณ                                               | 2557                                       |                                                              |       |
| 50,000 (Auto Prove)                                         | <u>เอกสารการจัดชื้อ</u>                                  |                                            |                                                              |       |
| สล01 » สลาย PO สร้างเอกสาร<br>สำรองเว็น PF                  |                                                          |                                            |                                                              |       |
| สถ02 » สลาย PO เพื่อคินเงิน<br>กันเหลื่อมปี                 |                                                          |                                            | สำลองการบันทึก                                               |       |
| . dela                                                      |                                                          |                                            |                                                              |       |
| เมนตัดไป ไกลับหน้าหลัก                                      | •                                                        |                                            |                                                              |       |

ภาพที่ 6

# 1.2 การบันทึกรายการยกเลิกใบสั่งซื้อสั่งจ้างยกยอด (กรณีใบสั่งซื้อสั่งจ้างประเภทการส่งมอบไม่แน่นอน)

|                                                              | ระบบบริหารการเงินการด<br>GOVERNMENT FISCAL MANAGE | ลังทาดรัฐแบบอิเล็กทรอนิ<br>MENT INFORMATION SYST | na                                                             |       |
|--------------------------------------------------------------|---------------------------------------------------|--------------------------------------------------|----------------------------------------------------------------|-------|
| รนัสผ้ใช้: 120050000110                                      | ชื่อผู้ใช้ : บุญเรศ หนูขาว ดำแห                   | หน่ง: หัวหน้าส่วนการคลัง                         | สำนักงานเลขานุการกรม12 กรมพัฒนาพลังงานทดแทน<br>สังกัด<br>&อนุร | สร้าง |
| เข้าสู่ระบบเมื่อ: 10:45:32                                   | welcome to GFMIS                                  | Web Online                                       |                                                                |       |
| <u>ออกจากระบบ   ข้อมูลผู้ใช้  </u><br><u>แก้ไขรหัสผ่าน</u>   | สลาย PO สร้างเอร<br>การสลาย PO เงินกันเหลือมปี    | าสารสำรองเงิน P                                  | PF (สล. 01)                                                    |       |
| ระบบจัดชื้อจัดจ้าง                                           | (เงื่อนไข                                         |                                                  |                                                                | 1     |
| ือส02 » ยกเลิกรายการPO ขอ<br>ขยายเบิกจ่าย-กันเหลื่อมปี (List | รหัสหน่วยงาน                                      | 1205                                             | กรมพัฒนาพลังงานทดแทน&อนุร                                      |       |
| Cancel)                                                      | รหัสหน่วยเบิกจ่าย                                 | 1200500001                                       | สำนักงานเฉขานุการกรม12                                         |       |
| อส04 » แสดงรายการ PO ขอ<br>ขยายเมื่อว่ายะดับเหลื่องปี <      | ปึงบประมาณ                                        | 2557                                             |                                                                |       |
| 50,000 (Auto Prove)                                          | <u>เอกสารการจัดชื่อ</u>                           | 200000 10 33                                     |                                                                |       |
| สล01 » สลาย PO สร้างเอกสาร<br>สารองเงิน PF                   |                                                   |                                                  |                                                                |       |
| สถ02 » สลาย PO เพื่อคินเงิน<br>กันเหลื่อมปี                  |                                                   |                                                  | ้ สำลองการบันทึก                                               |       |
| เมนูถัดไป  กลับหน้าหลัก                                      |                                                   |                                                  |                                                                |       |

# ภาพที่ 7

# **การบันทึกรายการยกเลิกใบสั่งซื้อสั่งจ้างยกยอด** ตามภาพที่ 7 ดังนี้

| - รหัสหน่วยงาน      | ระบบ Default ให้ตามสิทธิบัตรที่ใช้บันทึกข้อมูล        |
|---------------------|-------------------------------------------------------|
|                     | ตัวอย่างแสดง 1205                                     |
| - รหัสหน่วยเบิกจ่าย | ระบบ Default ให้ตามสิทธิบัตรที่ใช้บันทึกข้อมูล        |
|                     | ตัวอย่างแสดง 1200500001                               |
| - ปีงบประมาณ        | ระบบ Default ให้เป็นปีงบประมาณปัจจุบัน                |
|                     | ตัวอย่างแสดง 2557                                     |
| - เอกสารการจัดซื้อ  | ระบุเอกสารใบสั่งซื้อสั่งจ้างที่จะยกเลิก จำนวน 10 หลัก |
|                     | ตัวอย่างระบุ 2000001033                               |

- กดปุ่ม 🚺 🚛 เพื่อเข้าสู่ระบบการตรวจสอบข้อมูล ตามภาพที่ 8

| 🖉 จำลองการบันทึก - Windows Internet Explorer                    |                                                                                                    |  |
|-----------------------------------------------------------------|----------------------------------------------------------------------------------------------------|--|
| lttp://10.156.0.83;92/gfmiswebonline/pages/SubmitConfirmSI.aspx |                                                                                                    |  |
|                                                                 | สถานะ รหัสข้อความ คำอธิบาย<br>สำเร็จ 000 ตรวจสอบเอกสาร - ไม่มีข้อผิดพลาด<br>บันทึกข้อมูล กลับไปแก้ไซข้อมูล |  |

ภาพที่ 8

หลังจากนั้น กดปุ่ม <u>บบทักขอม</u>ุล เพื่อให้ระบบบันทึกรายการ ตามภาพที่ 9

| 🖉 ผลการบันทึก - V   | lows Internet Explorer                                                                               |   |
|---------------------|----------------------------------------------------------------------------------------------------|---|
| 🖉 http://10.156.0.8 | /gfmiswebonline/pages/SubmitConfirmSI.aspx                                                           | [ |
|                     |                                                                                                    |   |
|                     | PO ที่ถูกสลาย                                                                                        |   |
|                     | No. เลขที่ PO รายการ รายการผูกพันงบ แหล่งของเงิน รหัสงบประมาณ กิจกรรมหลัก หน่วยรับงบ มูลค่า หมายเหตุ |   |
|                     | 12000001033 00001 5104010107 5611220 1200578001000000 120051000D2179 1200500001 5,000.00             |   |
|                     | 5,000.00                                                                                             |   |
|                     | เอกสารเงินกันพี่สร้าง                                                                                |   |
|                     | No. เลขที่สำรองเงิน รายการผูกพันงบ แหล่งของเงิน รหัสงบประมาณ กิจกรรมหลัก หน่วยรับงบ มูลค่า หมายเหตุ  |   |
|                     | 1 0040000133 5000 56112001200578001000000 P1000 1200500001 5,000.00                                  |   |
|                     | 5,000.00                                                                                             |   |
|                     |                                                                                                    |   |
|                     | กลับไปแก้ไขข้อม สร้างเอกสารใหม่                                                                      |   |
|                     |                                                                                                    |   |

ภาพที่ 9

หลังจากกดปุ่มบันทึกข้อมูล ระบบแสดงผลการบันทึก โดยแสดง PO ที่ถูกสลาย ประกอบด้วยรายการ เลขที่ PO รายการ รายการผูกพันงบ แหล่งของเงิน รหัสงบประมาณ กิจกรรมหลัก หน่วยรับงบ มูลค่า หมายเหตุ และแสดงเอกสารเงินกันที่สร้าง ประกอบด้วย เลขที่สำรองเงิน รายการผูกพันงบ แหล่งของเงิน รหัสงบประมาณ กิจกรรมหลัก หน่วยรับงบ มูลค่า หมายเหตุ

จากนั้น กดปุ่ม **(สร้านอาสารแน)** เพื่อกลับสู่หน้าจอ "การสลาย PO สร้างเอกสารสำรองเงิน PF (สล.01) ตามภาพที่ 10

|                                                                                                    | ระบบบริหารการเงินการดลังกา<br>GOVERNMENT FISCAL MANAGEMENT | <mark>ลรังแบบอิเล็กทรอ</mark> นิ<br>INFORMATION SYST | nd<br>EM                                                     |       |
|----------------------------------------------------------------------------------------------------|------------------------------------------------------------|------------------------------------------------------|--------------------------------------------------------------|-------|
| รหัสผู้ใช้: 120050000110                                                                                                    | ชื่อผู้ใช้ : บุญเรศ หมูขาว ดำแหน่ง :                       | ห้วหน้าส่วนการคลัง                                   | สำนักงานเลขานุการกรม12 กรมพัฒนาพลังงานหดแหน<br>สังกัด :&อนุร | สร้าง |
| เข้าสู่ระบบเมื่อ: 10:45:32                                                                                                    |                                                            | weico                                                | ome to GFMIS Web Online                                      |       |
| <u>ออกจากระบบ   ข้อมูลผู้ใช้  </u><br>แก้ไขรหัสผ่าน                                                                                                    | สลาย PO สร้างเอกสา<br>การสลาย PO เงินกันเหลือมปี           | รสำรองเงิน P                                         | F (สล <b>. 01</b> )                                          |       |
| ระบบจัดชื่อจัดจ้าง                                                                                                    | (เงื่อนไข                                                  |                                                      |                                                              |       |
| อส02 » ยกเล็กรายการ PO ขอ                                                                                                    | รหัสหน่วยงาน                                               | 1205                                                 | กรมพัฒนาพลังงานทดแทน&อนุร                                    |       |
| Cancel)                                                                                                    | รหัสหน่วยเบิกจ่าย                                          | 1200500001                                           | สำนักงานเฉขานุการกรม12                                       |       |
| อส04 » แสดงรายการ PO ขอ                                                                                                    | ปึงบประมาณ                                                 | 2557                                                 |                                                              |       |
| 50,000 (Auto Prove)                                                                                                    | <u>เอกสารการจัดชื่อ</u>                                    |                                                      |                                                              |       |
| สล01 » สลาย PO สร้างเอกสาร<br>สำรองเงิน PF                                                                                                    |                                                            |                                                      |                                                              |       |
| สถ82 » สลาย PO เพื่อคินเงิน<br>กันเหลื่อมปี                                                                                                    |                                                            |                                                      | สำลองการบันทึก                                               |       |
| and the second second sec |                                                            |                                                      |                                                              |       |
| เมนูถัดไป (กลับหน้าหลัก                                                                                                    |                                                            |                                                      |                                                              |       |

ภาพที่ 10

# 1.3 การบันทึกรายการยกเลิกใบสั่งซื้อสั่งจ้างยกยอด (กรณีใบสั่งซื้อสั่งจ้างที่มีหลายแหล่งเงิน)

|                                                              | ระบบบริหารการเงินการดลังกาด<br>GOVERNMENT FISCAL MANAGEMENT | กรัฐแบบอิเล็กทรอนิ<br>INFORMATION SYST | nd<br>TEM                                                    |       |
|--------------------------------------------------------------|-------------------------------------------------------------|----------------------------------------|--------------------------------------------------------------|-------|
| รหัสผู้ใช้: 120050000110                                     | ชื่อผู้ใช้ : บุญเรศ หนูขาว ตำแหน่ง :                        | ห้วหน้าส่วนการคลัง                     | สำนักงานเลขานุการกรม12 กรมพัฒนาพลังงานทดแทน<br>สังกัด :&อนุร | สร้าง |
| เข้าสู่ระบบเมื่อ: 11:19:27                                   |                                                             |                                        | welcome to GFMIS Web Online                                  |       |
| <u>ออกจากระบบ   ข้อมูลผู้ใช้  </u><br>แก้ไขรหัสผ่าน          | สลาย PO สร้างเอกสาร<br>การสลาย PO เงินกันเหลือมปี           | รสำรองเงิน F                           | PF (สล. 01)                                                  |       |
| ระบบจัดชื้อจัดจ้าง                                           | (เงื่อนไข                                                   |                                        |                                                              |       |
| อส02 » ยกเลิกรายการ PO ขอ<br>ขยายเบิกว่าย-กับเหลื่อมปี 0 ist | รหัสหน่วยงาน                                                | 1205                                   | กรมพัฒนาพลังงานทดแทน&อนุร                                    |       |
| Cancel)                                                      | รหัสหน่วยเบิกจ่าย                                           | 1200500001                             | สำนักงานเฉขานุการกรม12                                       |       |
| อส04 » แสดงรายการ PO ขอ                                      | ปิงบประมาณ                                                  | 2557                                   |                                                              |       |
| 0010נטחקום-הענאפטעט <<br>50,000 (Auto Prove)                 | เอกสารการจัดชื่อ                                            | 7000001314                             |                                                              |       |
| ส <b>ถ01</b> » สดาช PO สร้างเอกสาร<br>สารองเงิน PF           |                                                             |                                        |                                                              |       |
| สล02 » สลาย PO เพื่อดินเงิน<br>กันเหลื่อมปี                  |                                                             |                                        | สาลองการบันทึก                                               |       |
| 4                                                            |                                                             |                                        |                                                              |       |

### ภาพที่ 11

### **การบันทึกรายการยกเลิกใบสั่งซื้อสั่งจ้างยกยอด** ตามภาพที่ 11 ดังนี้

| - รหัสหน่วยงาน      | ระบบ Default ให้ตามสิทธิบัตรที่ใช้บันทึกข้อมูล        |
|---------------------|-------------------------------------------------------|
|                     | ตัวอย่างแสดง 1205                                     |
| - รหัสหน่วยเบิกจ่าย | ระบบ Defalt ให้ตามสิทธิบัตรที่ใช้บันทึกข้อมูล         |
|                     | ตัวอย่างแสดง 1200500001                               |
| - ปีงบประมาณ        | ระบบ Default ให้เป็นปีงบประมาณปัจจุบัน                |
|                     | ตัวอย่างแสดง 2557                                     |
| - เอกสารการจัดซื้อ  | ระบุเอกสารใบสั่งซื้อสั่งจ้างที่จะยกเลิก จำนวน 10 หลัก |
|                     | ตัวอย่างระบุ 7000001314                               |

- กดปุ่ม 🚺 👘 เพื่อเข้าสู่ระบบการตรวจสอบข้อมูล ตามภาพที่ 12

| 🖉 จำลองการบันทึก - Windows Internet Explorer                    |                                             | 🛛 |
|-----------------------------------------------------------------|---------------------------------------------|---|
| lttp://10.156.0.83:92/gfmiswebonline/pages/SubmitConfirmSI.aspx |                                             |   |
|                                                                 |                                             |   |
|                                                                 | สถานะ รหัสข้อความ คำอธิบาย                  |   |
|                                                                 | สำเร็จ 000 ตรวจสอบเอกสาร-ใม่มีข้อผิดพลาด    |   |
|                                                                 |                                             |   |
|                                                                 | <mark>บันทึกข้อมูล</mark> กลับไปแก้ใชข้อมูล |   |

#### ภาพที่ 12

หลังจากนั้น กดปุ่ม <u>มันทึกข้อมูล</u> เพื่อให้ระบบบันทึกรายการ ตามภาพที่ 13

| 🖇 ผลการบันทึก - Windows              | s Inte | ernet Expl    | orer      |               |            |                 |                 |         |        |            |            |            |          |
|--------------------------------------|--------|---------------|-----------|---------------|------------|-----------------|-----------------|---------|--------|------------|------------|------------|----------|
| ) http:// <b>10.156.0.83</b> :92/gfm | nisweb | online/pages  | /SubmitCo | nfirmSl.aspx  |            |                 |                 |         |        |            |            |            |          |
|                                      |        |               |           |               |            |                 |                 |         |        |            |            |            |          |
| I                                    | PO ที  | ถูกสลาย       |           |               |            |                 |                 |         |        |            |            |            |          |
|                                      | No.    | เลขที่ PO     | รายการ ร  | รายการผูกพันง | บ แหล่งขอ  | งเงิน           | รหัสงบประม      | าณ      | กิจกร  | รรมหลัก    | หน่วยรับงบ | เ มูลด่า   | หมายเหตุ |
|                                      | 17     | 000001314     | 00001     | 510401010     | 4 561      | 1220            | 12005780010     | 00000   | 120051 | 000D21791  | 20050000   | 16,000.00  |          |
|                                      | 27     | 000001314     | 00002     | 510401010     | 4 561      | 1500            | 12005780017     | 00001   | 120051 | 000D21791  | 20050000   | 1 2,000.00 |          |
|                                      |        |               |           |               |            |                 |                 |         |        |            |            | 8,000.00   |          |
|                                      | เอกสา  | ารเงินกันที่ส | ร้าง      |               |            |                 |                 |         |        |            |            |            |          |
|                                      | No. u  | ลขที่สำรองเ   | งิน รายกา | รผูกพันงบ แห  | ล่งของเงิน | รหั             | สงบประมาณ       | กิจกร   | รมหลัก | หน่วยรับงบ | เ มูลด่า   | หมายเหตุ   |          |
|                                      | 1      | 00400001      | .34       | 5000          | 5611200    | 1200            | 57800100000     | 0 P100  | 0      | 120050000  | 16,000.00  |            |          |
|                                      | 2      | 00400001      | .35       | 5000          | 5611500    | 1200            | 57800170000     | 1 P100  | 0      | 120050000  | 1 2,000.00 |            |          |
|                                      |        |               |           |               |            |                 |                 |         |        |            | 8,000.00   |            |          |
|                                      |        |               |           |               |            |                 |                 |         |        |            |            |            |          |
|                                      |        |               |           |               | กล่        | <b>ับไปแ</b> ล่ | า้ไขข้อมูเ สร้า | งเอกสาร | รใหม่  |            |            |            |          |

ภาพที่ 13

หลังจากกดปุ่มบันทึกข้อมูล ระบบแสดงผลการบันทึก โดยแสดง PO ที่ถูกสลาย ประกอบด้วยรายการ เลขที่ PO รายการ รายการผูกพันงบ แหล่งของเงิน รหัสงบประมาณ กิจกรรมหลัก หน่วยรับงบ มูลค่า หมายเหตุ และแสดงเอกสารเงินกันที่สร้าง ประกอบด้วย เลขที่สำรองเงิน รายการผูกพันงบ แหล่งของเงิน รหัสงบประมาณ กิจกรรมหลัก หน่วยรับงบ มูลค่า หมายเหตุ

จากนั้น กดปุ่ม (สรงองสรรษม) เพื่อกลับสู่หน้าจอ "การสลาย PO สร้างเอกสารสำรองเงิน PF (สล.01) ตามภาพที่ 14

|                                                             | ระบบบริหารการเงินการดลังก<br>GOVERNMENT FISCAL MANAGEMEN | า <mark>ดรัฐแบบอิเล็กทรอ</mark> นิ<br>T INFORMATION SYST | ind                                                          |       |  |  |  |  |  |
|-------------------------------------------------------------|----------------------------------------------------------|----------------------------------------------------------|--------------------------------------------------------------|-------|--|--|--|--|--|
| รหัสผู้ใช้: 120050000110                                    | ชื่อผู้ใช้ : บุญเรศ หนูขาว ดำแหน่ง :                     | ห้วหน้าส่วนการคลัง                                       | สำนักงานเลขานุการกรม12 กรมพัฒนาพลังงานทดแทน<br>สังกัด ∶&อนุร | สร้าง |  |  |  |  |  |
| เข้าสู่ระบบเมื่อ: 10:45:32                                  | welcome to GFMIS Web Online                              |                                                          |                                                              |       |  |  |  |  |  |
| <u>ออกจากระบบ   ข้อมูลผู้ใช้  </u><br><u>แก้ใชรหัสผ่าน</u>  | สลาย PO สร้างเอกส<br>การสลาย PO เงินกันเหลือมปี          | ารสำรองเงิน F                                            | PF (สล. 01)                                                  |       |  |  |  |  |  |
| ระบบจัดชื้อจัดจ้าง                                          | (เงื่อนไข                                                |                                                          |                                                              |       |  |  |  |  |  |
| อส02 » ยกเล็กรายการ PO ขอ<br>ขยายเบิกว่าย-กันเหลือมปี ()ist | รหัสหน่วยงาน                                             | 1205                                                     | กรมพัฒนาพลังงานทดแทน&อนุร                                    |       |  |  |  |  |  |
| Cancel)                                                     | รหัสหน่วยเบิกจ่าย                                        | 1200500001                                               | สำนักงานเลขานุการกรม12                                       |       |  |  |  |  |  |
| อส04 » แสดงรายการ PO ขอ                                     | ปึงบประมาณ                                               | 2557                                                     |                                                              |       |  |  |  |  |  |
| 50,000 (Auto Prove)                                         | <u>เอกสารการจัดซื้อ</u>                                  |                                                          |                                                              |       |  |  |  |  |  |
| สล01 » สลาย PO สร้างเอกสาร<br>สำรองเงิน PF                  |                                                          |                                                          |                                                              |       |  |  |  |  |  |
| สถ02 ⇒ สลาย PO เพื่อคืนเงิน<br>กันเหลื่อมปี                 |                                                          |                                                          | สำลองการบันทึก                                               |       |  |  |  |  |  |
| . data                                                      |                                                          |                                                          |                                                              |       |  |  |  |  |  |
| เมนถัดไป ไกลับหน้าหลัก                                      |                                                          |                                                          |                                                              |       |  |  |  |  |  |

ภาพที่ 14

#### 2. การบันทึกการยกเลิกใบสั่งซื้อสั่งจ้างยกยอด กรณีเงินนอกงบประมาณฝากคลัง

- เมื่อ Log on โดยระบุรหัสผู้ใช้และรหัสผ่านแล้ว ระบบแสดงหน้าจอระบบงานต่างๆ ตามภาพที่ 15
- กดปุ่ม ระบบจัดซื้อจัดจ้าง
- กดปุ่ม ดระบวนงานสลาย PO เงินกันเหลือมปี เพื่อเข้าสู่ประเภทการบันทึกรายการ
- กดปุ่ม 🖬 กดปุ่ม 🖬 กดปุ่ม 👔 กดปุ่ม 🕺 กดปุ่ม 🕺 กดปุ่ม

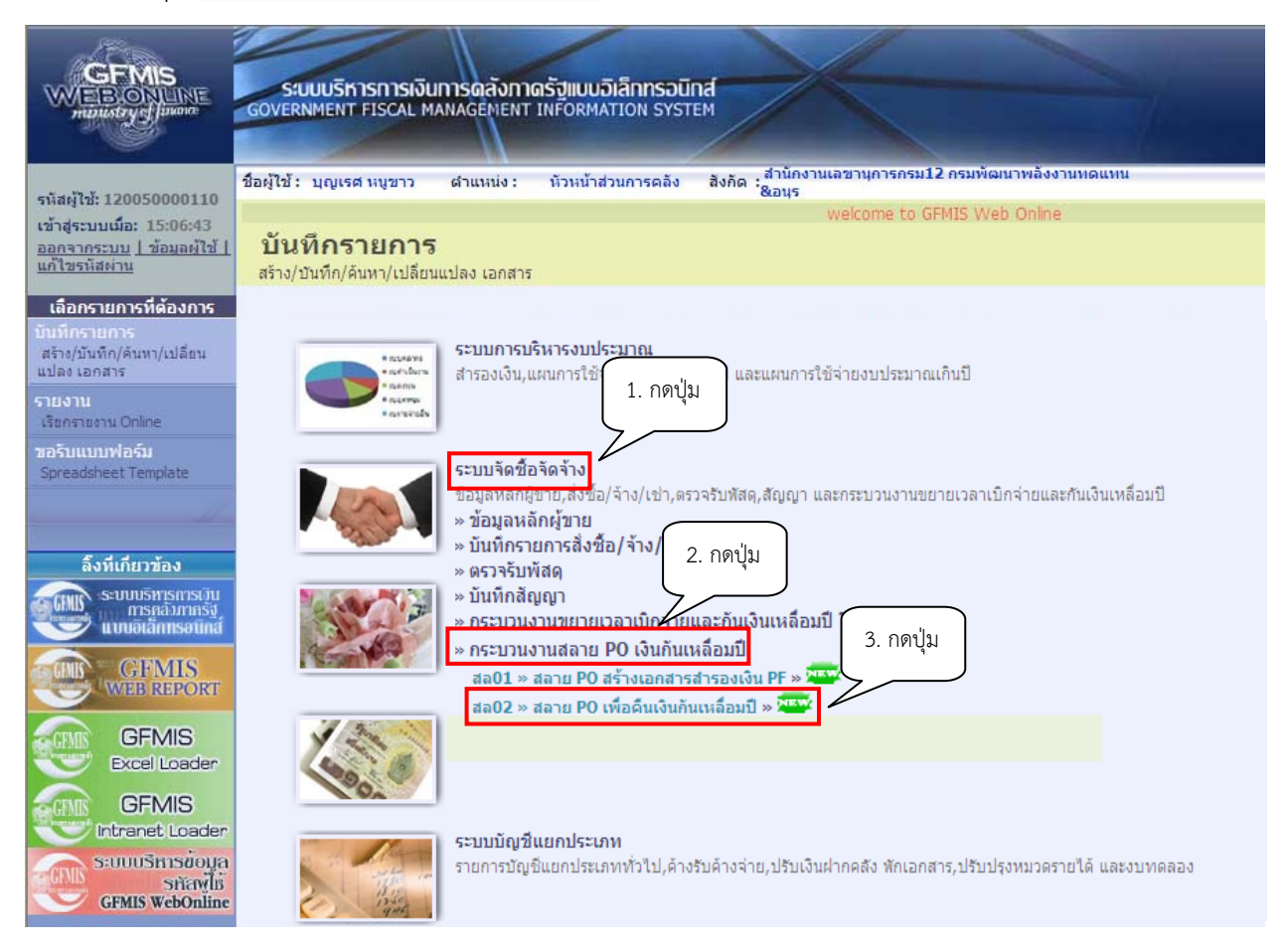

ภาพที่ 15

|                                                                                                    | ระบบบริหารการเงินการดลัง<br>GOVERNMENT FISCAL MANAGEME    | าาดรัฐแบบอิเล็กทรอนิ<br>NT INFORMATION SYS | inat                                                         |                             |
|----------------------------------------------------------------------------------------------------|-----------------------------------------------------------|--------------------------------------------|--------------------------------------------------------------|-----------------------------|
| รนัสผ้ให้: 120050000110                                                                                                    | ชื่อผู้ใช้ : บุญเรศ หมูขาว ดำแหน่ง                        | : หัวหน้าส่วนการคลัง                       | สำนักงานเลขานุการกรม12 กรมพัฒนาพลังงานทดแทน<br>สังกัด :&อนุร | สร้าง                       |
| เข้าสู่ระบบเมื่อ: 10:45:32<br>ออกจากระบบ   ข้อมูลผู้ใช้  <br>แก้ไขรหัสผ่าน                                                                                                    | <b>สลาย PO เพื่อดีนเงิน</b><br>การสลาย PO เงินกันเหลือมปี | เกันเหลื่อมปี (ส                           | สล <b>. 02</b> )                                             | welcome to GFMIS Web Online |
| ระบบจัดชื้อจัดจ้าง                                                                                                    | (เงื่อนไข                                                 |                                            |                                                              |                             |
| อส02 » ยกเลกรายการ PO ขอ<br>ขยายเบิกจ่าย-กันเหลื่อมปี (List                                                                                                    | รหัสหน่วยงาน                                              | 1205                                       | กรมพัฒนาพลังงานทดแทน&อนุร                                    |                             |
| Cancel)                                                                                                    | รหัสหน่วยเบิกจ่าย                                         | 1200500001                                 | สำนักงานเฉขานุการกรม12                                       |                             |
| อส04 » แสดงรายการ PO ขอ                                                                                                    | ปึงบประมาณ                                                | 2557                                       |                                                              |                             |
| 50,000 (Auto Prove)                                                                                                    | <u>เอกสารการจัดซื้อ</u>                                   |                                            |                                                              |                             |
| สล01 » สลาย PO สร้างเอกสาร<br>สารองเงิน PF                                                                                                    |                                                           |                                            |                                                              |                             |
| สถ02 » สถาย PO เพื่อคินเงิน<br>กันเหลื่อมปี                                                                                                    |                                                           |                                            | สำลองการบันทึก                                               |                             |
| and the second second s |                                                           |                                            |                                                              |                             |
| เมนูอัดไป ∣คลับหน้าหลัก                                                                                                    |                                                           |                                            |                                                              |                             |

ภาพที่ 16

## 2.1 การบันทึกรายการยกเลิกใบสั่งซื้อสั่งจ้างยกยอด (กรณีใบสั่งซื้อสั่งจ้างประเภททั่วไป)

|                                                                          | ระบบบริหารการเงินการดลัง<br>GOVERNMENT FISCAL MANAGEMI                        | <mark>อทาดรัฐแบบอิเล็กทรอ</mark> นิ<br>ENT INFORMATION SYST | nd<br>TEM                                                   |       |
|--------------------------------------------------------------------------|-------------------------------------------------------------------------------|-------------------------------------------------------------|-------------------------------------------------------------|-------|
| รหัสต้ใช้: 120050000110                                                  | ชื่อผู้ใช้ : บุญเรศ หนูขาว ตำแหน่                                             | ง: หัวหน้าส่วนการคลัง                                       | สำนักงานเลขานการกรม12 กรมพัฒนาพลังงานทดแทน<br>สังกัด :&อนุร | สร้าง |
| เข้าสู่ระบบเมือะ 10:45:32<br>ออกจากระบบ   ข้อมลผู้ใช้  <br>แก้ไขรหัสผ่าน | ome to GFMIS Web Online<br>สลาย PO เพื่อคืนเงิท<br>การสลาย PO เงินกันเหลือมปี | นกันเหลื่อมปี (ส                                            | າລ. 02)                                                     |       |
| ระบบจัดชื้อจัดจ้าง                                                       | <b>เงือนไ</b> ข                                                               |                                                             |                                                             |       |
| อส02 » ยกเลกรายการ PO ขอ<br>ขยายเบิกจ่าย-กันเหลื่อมปี (List              | รหัสหน่วยงาน                                                                  | 1205                                                        | กรมพัฒนาพลังงานทดแทน&อนุร                                   |       |
| Cancel)                                                                  | รหัสหน่วยเบิกจ่าย                                                             | 1200500001                                                  | สำนักงานเลขานุการกรม12                                      |       |
| อส04 » แสดงรายการPO ขอ                                                   | ปึงบประมาณ                                                                    | 2557                                                        |                                                             |       |
| 50,000 (Auto Prove)                                                      | <u>เอกสารการจัดชื่อ</u>                                                       | 7000001216                                                  |                                                             |       |
| สถ01 » สลาย PO สร้างเอกสาร<br>สารองเงิน PF                               |                                                                               |                                                             |                                                             |       |
| ส <b>อ02 »</b> สอาช PO เพื่อดินเงิน<br>กันเพลื่อมปี                      |                                                                               |                                                             | สำลองการบันทึก                                              |       |
| เมนูถัดไป  กลับหน้าหลัก                                                  |                                                                               |                                                             |                                                             |       |

# ภาพที่ 17

# **การบันทึกรายการยกเลิกใบสั่งซื้อสั่งจ้างยกยอด** ตามภาพที่ 17 ดังนี้

| - รหัสหน่วยงาน                           | ระบบ Default ให้ตามสิทธิบัตรที่ใช้บันทึกข้อมูล        |
|------------------------------------------|-------------------------------------------------------|
|                                          | ตัวอย่างแสดง 1205                                     |
| - รหัสหน่วยเบิกจ่าย                      | ระบบ Default ให้ตามสิทธิบัตรที่ใช้บันทึกข้อมูล        |
|                                          | ตัวอย่างแสดง 1200500001                               |
| - ปีงบประมาณ                             | ระบบ Default ให้เป็นปีงบประมาณปัจจุบัน                |
|                                          | ตัวอย่างแสดง 2557                                     |
| - เอกสารการจัดซื้อ                       | ระบุเอกสารใบสั่งซื้อสั่งจ้างที่จะยกเลิก จำนวน 10 หลัก |
|                                          | ตัวอย่างระบุ 7000001216                               |
| - กดเป็น ( ) - กดเป็น ( พื่อเข้าสระบบการ | ตราจสอบข้อบล ตาบกาพที่ 18                             |

| 🌢 จำลองการบันทึก - Windows Internet Explorer                    |                                    |  |
|-----------------------------------------------------------------|------------------------------------|--|
| http://10.156.0.83:92/gfmiswebonline/pages/SubmitConfirmSI.aspx |                                    |  |
|                                                                 | สถานะ รหัสข้อความ คำอธิบาย<br>ส.รั |  |
|                                                                 | alia 000 Natasiris - range kuwa ku |  |

- หลังจากนั้น กดปุ่ม 💷 เพื่อให้ระบบบันทึกรายการ ตามภาพที่ 19

| 🖉 http://10.156.0.83:92/gfmiswebonline | e/pages/Submi                                                   | ik/Confirmed |               |              |              |             |            |           |          |  |
|----------------------------------------|-----------------------------------------------------------------|--------------|---------------|--------------|--------------|-------------|------------|-----------|----------|--|
|                                        | http://10.156.0.83;92/gfmiswebonline/pages/SubmitConfirmSI.aspx |              |               |              |              |             |            |           |          |  |
| РО й                                   | เถกสลาย                                                         |              |               |              |              |             |            |           |          |  |
| No.                                    | เลขที่ PO                                                       | รายการ ร     | ายการผูกพ้นงบ | แหล่งของเงิน | รหัสงบประมาณ | กิจกรรมหลัก | หน่วยรับงบ | มูลค่า    | หมายเหตุ |  |
| 17                                     | 000001216                                                       | 00002        | 5104010104    | 5626000      | 12005        | P1000       | 1200500002 | -4,000.00 |          |  |
|                                        |                                                                 |              |               |              |              |             |            | -4,000.00 |          |  |

ภาพที่ 19

หลังจากกดปุ่มบันทึกข้อมูล ระบบแสดงผลการบันทึก โดยแสดง PO ที่ถูกสลาย ประกอบด้วยรายการ เลขที่ PO รายการ รายการผูกพันงบ แหล่งของเงิน รหัสงบประมาณ กิจกรรมหลัก หน่วยรับงบ มูลค่า หมายเหตุ จากนั้น กดปุ่ม (สล.02) ตามภาพที่ 20

| GFMIS<br>WEBIONUME<br>mansfryef janane                                                               | ระบบบริหารการเงิน<br>GOVERNMENT FISCAL M | น <mark>การดลังกาด</mark> ร<br>IANAGEMENT IM | รั <b>ฐแบบอิเล็กทรอนิเ</b><br>เFormation รารา | na                        |                             |
|----------------------------------------------------------------------------------------------------|------------------------------------------|----------------------------------------------|-----------------------------------------------|---------------------------|-----------------------------|
| รบัสน์ใช้ 120050000110                                                                               | ชื่อผู้ใช้: บุญเรศ หนูขาว                | ต่าแหน่ง :                                   | ห้วหน้าส่วนการคลัง                            | สังกัด :&อนุร             | สร้าง                       |
| รหัสสูงช. 120030000110<br>เข้าสู่ระบบเมื่อ: 10:45:32<br>ออกจากระบบ   ข้อมูลผู้ใช้  <br>แก้ไขรหัสผ่าบ | สลาย PO เพื่อ<br>การสลาย PO เงินกันเหลือ | เค็นเงินกัน<br><sup>มปี</sup>                | แหลื่อมปี (ส                                  | າລ. 02)                   | welcome to GFMIS Web Online |
| ระบบจัดชื้อจัดจ้าง                                                                                   | เงือนไข                                  |                                              |                                               |                           |                             |
| ขยายเบิกจ่าย-กันเหลื่อมปี (List                                                                      | รหัสหน่วยงาน                             |                                              | 1205                                          | กรมพัฒนาพลังงานทดแทน&อนุร |                             |
| Cancel)                                                                                              | รหัสหน่วยเบิกจ่าย                        |                                              | 1200500001                                    | สำนักงานเฉขานุการกรม12    |                             |
| อส04 » แสดงรายการ PO ขอ                                                                              | ปึงบประมาณ                               |                                              | 2557                                          |                           |                             |
| 50,000 (Auto Prove)                                                                                  | <u>เอกสารการจัดซื้อ</u>                  |                                              |                                               |                           |                             |
| สล01 » สลาย PO สร้างเอกสาร<br>สารองเงิน PF                                                           |                                          |                                              |                                               |                           |                             |
| ส <b>ถ02</b> ≫ สลาย PO เพื่อดินเงิน<br>กันเหลือมปี                                                   |                                          |                                              |                                               | สำลองการบันทึก            |                             |
| เมนูอัดไป  กลับหน้าหลัก                                                                              | l                                        |                                              |                                               |                           |                             |

ภาพที่ 20

## 2.2 การบันทึกรายการยกเลิกใบสั่งซื้อสั่งจ้างยกยอด (กรณีใบสั่งซื้อสั่งจ้างประเภทส่งมอบไม่แน่นอน)

| GEMIS<br>WEBONUNE<br>manustry disease                        | รขบบริหารการเงินท<br>GOVERNMENT FISCAL MAN    | กรดลังกาดรังแบบอิเล็กกรอนิ<br>NAGEMENT INFORMATION SYST | na                                                           |        |
|--------------------------------------------------------------|-----------------------------------------------|---------------------------------------------------------|--------------------------------------------------------------|--------|
| รนัสผ้ใช้ 120050000110                                       | ชื่อผู้ใช้ : บุญเรศ หมูขาว                    | <mark>ดำแหน่ง: ห</mark> ัวหน้าส่วนการคลัง               | สำนักงานเลขานการกรม12 กรมพัฒนาพลังงานทดแทน<br>สังกัด<br>&อนร | สร้าง  |
| เข้าสู่ระบบเมื่อ: 10:45:32                                   |                                               |                                                         |                                                              | welcom |
| <u>ออกจากระบบ   ข้อมูลผู้ใช้  </u><br><u>แก้ไขรหัสผ่าน</u>   | สลาย PO เพื่อคื<br>การสลาย PO เงินกันเหลือมปี | ่นเงินกันเหลื่อมปี (ส<br>เ                              | ລ. 02)                                                       |        |
| ระบบจัดชื้อจัดจ้าง                                           | (เงื่อนไข                                     |                                                         |                                                              |        |
| อส02 » ยกเลิกรายการ PO ขอ<br>ขยายเบิกจ่าย-กันเหลื่อมปี (List | <mark>ร</mark> หัสหน่วยงาน                    | 1205                                                    | กรมพัฒนาพลังงานทดแทน&อนุร                                    |        |
| Cancel)                                                      | รหัสหน่วยเบิกจ่าย                             | 1200500001                                              | สำนักงานเลขานุการกรม12                                       |        |
| อส04 » แสดงรายการ PO ขอ                                      | ปีงบประมาณ                                    | 2557                                                    |                                                              |        |
| 50,000 (Auto Prove)                                          | <u>เอกสารการจัดซื้อ</u>                       | 2000001204                                              |                                                              |        |
| สล01 » สลาย PO สร้างเอกสาร<br>สารองเงิน PF                   |                                               |                                                         |                                                              |        |
| สถ <b>02</b> » สลาย PO เพื่อคืนเงิน<br>กันเพลื่อมปี          |                                               |                                                         | สาลองการบันทึก                                               |        |
| ເນນຄັດໃນ ໄດ້ລັນນະໂດນລັດ                                      |                                               |                                                         |                                                              |        |

# ภาพที่ 21

### **การบันทึกรายการยกเลิกใบสั่งซื้อสั่งจ้างยกยอด** ตามภาพที่ 21 ดังนี้

| - รหัสหน่วยงาน      | ระบบ Default ให้ตามสิทธิบัตรที่ใช้บันทึกข้อมูล        |
|---------------------|-------------------------------------------------------|
|                     | ตัวอย่างแสดง 1205                                     |
| - รหัสหน่วยเบิกจ่าย | ระบบ Default ให้ตามสิทธิบัตรที่ใช้บันทึกข้อมูล        |
|                     | ตัวอย่างแสดง 1200500001                               |
| - ปีงบประมาณ        | ระบบ Default ให้เป็นปีงบประมาณปัจจุบัน                |
|                     | ตัวอย่างแสดง 2557                                     |
| - เอกสารการจัดซื้อ  | ระบุเอกสารใบสั่งซื้อสั่งจ้างที่จะยกเลิก จำนวน 10 หลัก |
|                     | ตัวอย่างระบุ 2000001204                               |

- กดปุ่ม 📑 เพื่อเข้าสู่ระบบการตรวจสอบข้อมูล ตามภาพที่ 22

| 🖉 จำลองการบันทึก - Windows Internet Explorer                    |                                                                                                    |  |
|-----------------------------------------------------------------|----------------------------------------------------------------------------------------------------|--|
| http://10.156.0.83:92/gfmiswebonline/pages/SubmitConfirmSI.aspx |                                                                                                    |  |
|                                                                 | สถานะ รหัสข้อความ คำอธิบาย<br>สำเร็จ 000 ตรวจสอบเอกสาร - ไม่มีข้อผิดพลาด<br>บันทึกข้อมูล กลับไปแก้ไขข้อมูเ |  |
|                                                                 |                                                                                                    |  |

ภาพที่ 22

หลังจากนั้น กดปุ่ม มันทักข่อมูล เพื่อให้ระบบบันทึกรายการ ตามภาพที่ 23

| 🖉 ผลการบันทึก - Windows                | nternet Explorer                             |                                   |                            |                                                 |                                          |                              |                                       |                                               |          |  |
|----------------------------------------|----------------------------------------------|-----------------------------------|----------------------------|-------------------------------------------------|------------------------------------------|------------------------------|---------------------------------------|-----------------------------------------------|----------|--|
| 🖉 http:// <b>10.156.0.83</b> :92/gfmis | webonline/pages/Subm                         | itConfirmSl.a                     | aspx                       |                                                 |                                          |                              |                                       |                                               |          |  |
|                                        | PO ที่ถูกสลาย<br>No. เฉชที PO<br>12000001204 | <mark>รายการ รา</mark> ะ<br>00001 | ยการผูกพันงบ<br>5104010107 | <b>แหล่งของเงิน</b><br>5626000<br>กลับไปแก้ไขข้ | รหัสงบประมาณ<br>12005<br>อนุ สร้างเอกสาย | กิจกรรมหลัก<br>P1000<br>ใหม่ | <mark>หน่วยรับงบ</mark><br>1200500001 | <mark>มูลค่า</mark><br>-4,500.00<br>-4,500.00 | หมายเหตุ |  |

ภาพที่ 23

หลังจากกดปุ่มบันทึกข้อมูล ระบบแสดงผลการบันทึก โดยแสดง PO ที่ถูกสลาย ประกอบด้วยรายการ เลขที่ PO รายการ รายการผูกพันงบ แหล่งของเงิน รหัสงบประมาณ กิจกรรมหลัก หน่วยรับงบ มูลค่า หมายเหตุ จากนั้น กดปุ่ม [สรแอกสรรม] เพื่อกลับสู่หน้าจอ "สลาย PO เพื่อคืนเงินกันเหลื่อมปี (สล.02)

ตามภาพที่ 24

|                                                              | ระบบบริหารการเงินการดุลังกา<br>GOVERNMENT FISCAL MANAGEMENT | <mark>ดรัฐแบบอิเล็กทรอนิ</mark><br>มหรือRMATION SYST | па                                                           |                             |
|--------------------------------------------------------------|-------------------------------------------------------------|------------------------------------------------------|--------------------------------------------------------------|-----------------------------|
| รนัสผ้ใช้: 120050000110                                      | ชื่อผู้ใช้ : บุญเรศ หมูขาว ดำแหน่ง :                        | ห้วหน้าส่วนการคลัง                                   | สำนักงานเลขานุการกรม12 กรมพัฒนาพลังงานทดแทน<br>สังกัด :&อนุร | สร้าง                       |
| เข้าสู่ระบบเมื่อ: 10:45:32                                   |                                                             |                                                      |                                                              | welcome to GFMIS Web Online |
| <u>ออกจากระบบ   ข้อมูลผู้ใช้  </u><br><u>แก้ไขรหัสผ่าน</u>   | สลาย PO เพื่อคืนเงินร์<br>การสลาย PO เงินกันเหลือมปี        | <b>เนเหลื่อมปี (ส</b>                                | ເລ. 02)                                                      |                             |
| ระบบจัดซื้อจัดจ้าง                                           | (เงือนไข                                                    |                                                      |                                                              | 1                           |
| อส02 » ยกเลิกรายการ PO ขอ<br>ขยายเบิกจ่าย-กันเหลื่อมปี (List | รหัสหน่วยงาน                                                | 1205                                                 | กรมพัฒนาพลังงานทดแทน&อนุร                                    |                             |
| Cancel)                                                      | รหัสหน่วยเบิกจ่าย                                           | 1200500001                                           | สำนักงานเลขานุการกรม12                                       |                             |
| อส04 » แสดงรายการ PO ขอ                                      | ปึงบประมาณ                                                  | 2557                                                 |                                                              |                             |
| 50,000 (Auto Prove)                                          | <u>เอกสารการจัดชื่อ</u>                                     |                                                      |                                                              |                             |
| สล01 » สลาย PO สร้างเอกสาร<br>สำรองเงิน PF                   |                                                             |                                                      |                                                              |                             |
| สถ02 ≫ สถาย PO เพื่อดินเงิน<br>กันเหลื่อมปี                  |                                                             |                                                      | สาลองการบันทึก                                               |                             |
| 10                                                           |                                                             |                                                      |                                                              |                             |
|                                                              |                                                             |                                                      |                                                              |                             |

ภาพที่ 24

#### 3. การบันทึกการยกเลิกใบสั่งซื้อสั่งจ้างยกยอด กรณีที่เป็นทั้งเงินงบประมาณและเงินนอกงบประมาณฝากคลัง

เมื่อ Log on โดยระบุรหัสผู้ใช้และรหัสผ่านแล้ว ระบบแสดงหน้าจอระบบงานต่างๆ ตามภาพที่ 25

- กดปุ่ม ระบบจัดซื้อจัดจ้าง
  เพื่อเข้าสู่ระบบจัดซื้อจัดจ้าง
- กดปุ่ม <u>คระบวนงานสลาย PO เงินกันเหลือมปี</u> เพื่อเข้าสู่ประเภทการบันทึกรายการ
- กดปุ่ม สลอน PO สร้างเอกสารสารองเงิน PF เพื่อเข้าสู่หน้าจอการบันทึกรายการสลาย PO สร้างเอกสาร

สำรองเงิน PF (สล.01) ตามภาพที่ 26

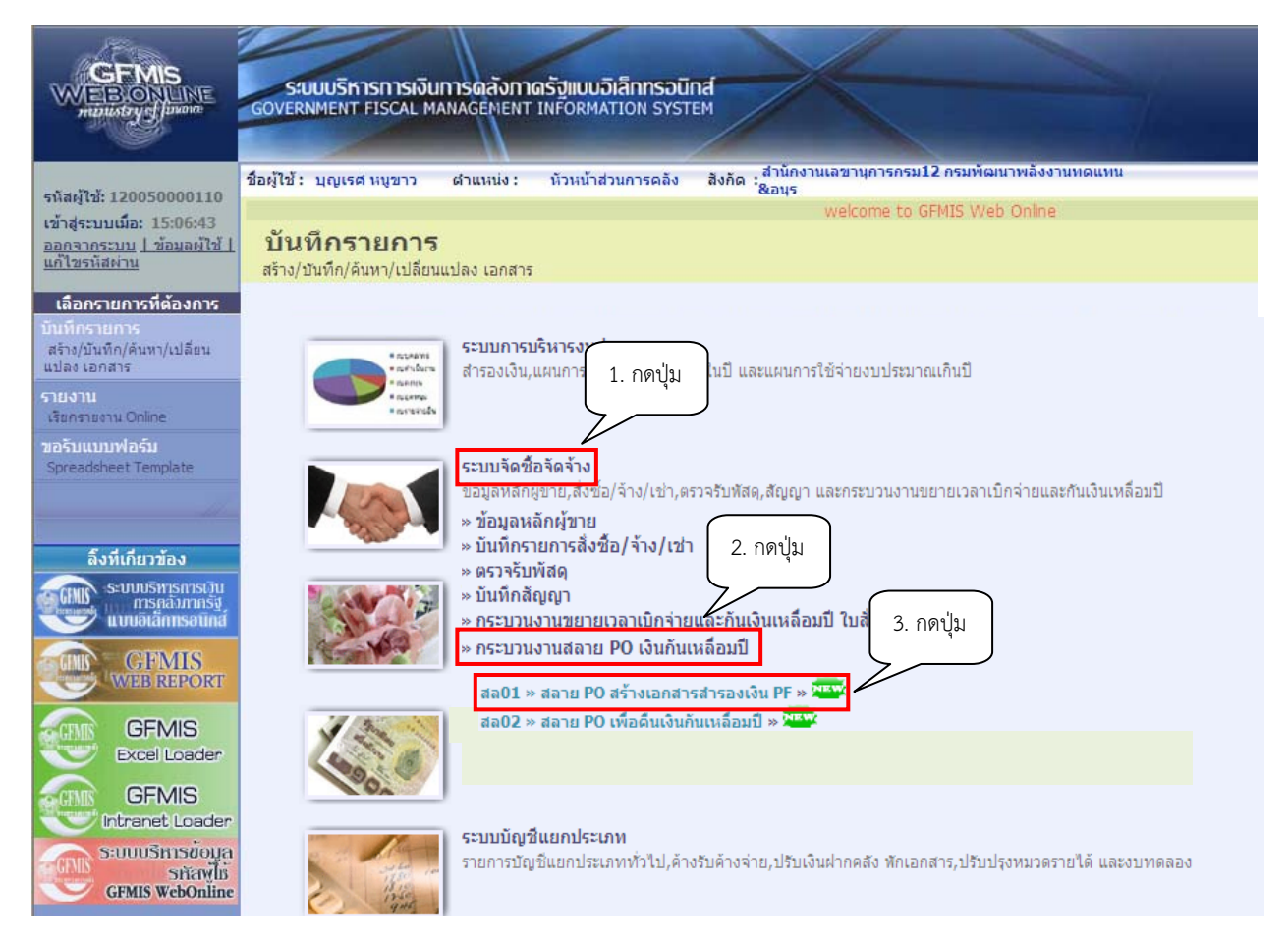

ภาพที่ 25

|                                                                                                    | ระบบบริหารการเงินการดุลังกา<br>GOVERNMENT FISCAL MANAGEMENT | <mark>ลรังแบนอิเล็กทรอนิเ</mark><br>INFORMATION SYSTI | nd<br>EM                      |                    |         |       |
|----------------------------------------------------------------------------------------------------|-------------------------------------------------------------|-------------------------------------------------------|-------------------------------|--------------------|---------|-------|
| รหัสผู้ใช้: 120050000110                                                                                                    | ชื่อผู้ใช้ : บุญเรศ หนูขาว ตำแหน่ง :                        | หัวหน้าส่วนการคลัง                                    | สำนักงานเลขานุการกรม<br>&อนุร | ม12 กรมพัฒนาพลังง  | านทดแทน | สร้าง |
| เข้าสู่ระบบเมื่อ: 10:45:32                                                                                                    |                                                             | welco                                                 | me to GFMIS Web Online        |                    |         |       |
| <u>ออกจากระบบ   ข้อมูลผู้ใช้  </u><br><u>แก้ไขรหัสผ่าน</u>                                                                                                    | สลาย PO สร้างเอกสา<br>การสลาย PO เงินกันเหลือมปี            | รสำรองเงิน P                                          | F (สล. 01)                    |                    |         |       |
| ระบบจัดชื้อจัดจ้าง                                                                                                    | (เงื่อนไข                                                   |                                                       |                               |                    |         |       |
| อส02 » ยกเล็กรายการ PO ขอ<br>ขยายเบิกจ่าย-กันเหลื่อมปี (List                                                                                                    | รหัสหน่วยงาน                                                | 1205                                                  | กรมพั                         | ัเฒนาพลังงานทดแทน& | อนุร    |       |
| Cancel)                                                                                                    | รหัสหน่วยเบิกจ่าย                                           | 1200500001                                            | สำนัก                         | งานเลขานุการกรม12  |         |       |
| อส04 » แสดงราชการ PO ขอ                                                                                                    | ปึงบประมาณ                                                  | 2557                                                  |                               |                    |         |       |
| 50,000 (Auto Prove)                                                                                                    | <u>เอกสารการจัดชื้อ</u>                                     |                                                       |                               |                    |         |       |
| สถ01 » สลาย PO สร้างเอกสาร<br>สำรองเงิน PF                                                                                                    |                                                             |                                                       |                               |                    |         |       |
| สถ02 » สลาย PO เพื่อคืนเงิน<br>กันเหลื่อมปี                                                                                                    |                                                             |                                                       | สำลองการบันทึก                |                    |         |       |
| and the second second sec |                                                             |                                                       |                               |                    |         |       |
| เมนูตัดไป  กลับหน้าหลัก                                                                                                    | -                                                           |                                                       |                               |                    |         |       |

ภาพที่ 26

| GEMIS<br>WEBONUNE<br>manustry of laudine                     | ระบบบริหารการเงินการดลังก<br>GOVERNMENT FISCAL MANAGEMEN | าดรัฐแบบอิเล็กทรอนิ<br>T INFORMATION SYST | ind<br>TEM                                                   |       |
|--------------------------------------------------------------|----------------------------------------------------------|-------------------------------------------|--------------------------------------------------------------|-------|
| ระสมให้ 120050000110                                         | ชื่อผู้ใช้ : บุญเรศ หนูขาว ตำแหน่ง :                     | ห้วหน้าส่วนการคลัง                        | สำนักงานเลขานุการกรม12 กรมพัฒนาพลังงานทดแทน<br>สังกัด :&อนุร | สร้าง |
| เข้าสู่ระบบเมื่อ: 13:48:51                                   |                                                          |                                           | welcome to GFMIS Web Online                                  |       |
| <u>ออกจากระบบ   ข้อมูลผู้ใช้  </u><br><u>แก้ไขรนัสผ่าน</u>   | สลาย PO สร้างเอกสา<br>การสลาย PO เงินกันเหลือมปี         | เรสำรองเงิน F                             | PF (สล. 01)                                                  |       |
| ระบบจัดชื้อจัดจ้าง                                           | (เงื่อนไข                                                |                                           |                                                              |       |
| อส02 » ยกเล็กรายการ PO ขอ<br>ขยายเบิกจ่าย-กันเหลื่อมปี (List | รหัสหน่วยงาน                                             | 1205                                      | กรมพัฒนาพลังงานทดแทน&อนุร                                    |       |
| Cancel)                                                      | รหัสหน่วยเบิกจ่าย                                        | 1200500001                                | สำนักงานเลขานุการก <mark>ร</mark> ม12                        |       |
| อส04 » แสดงรายการ PO ขอ<br>ตยายเมื่อว่ายะดับเหลื่องเป็ <     | ปึงบประมาณ                                               | 2557                                      |                                                              |       |
| 50,000 (Auto Prove)                                          | <u>เอกสารการจัดซื้อ</u>                                  | 7000001311                                |                                                              |       |
| สถ <b>01</b> » สถาย PO สร้างเอกสาร<br>สารองเงิน PF           |                                                          |                                           |                                                              |       |
| สล02 » สลาย PO เพื่อดินเงิน<br>กันเหลื่อมปี                  |                                                          |                                           | สำลองการบันทึก                                               |       |
| 1000                                                         |                                                          |                                           |                                                              |       |

# **บันทึกการยกเลิกใบสั่งซื้อสั่งจ้างยกยอด** ตามภาพที่ 27 ดังนี้

| - รหัสหน่วยงาน                 | ระบบ Default ให้ตามสิทธิบัตรที่ใช้บันทึกข้อมูล        |
|--------------------------------|-------------------------------------------------------|
|                                | ตัวอย่างแสดง 1205                                     |
| - รหัสหน่วยเบิกจ่าย            | ระบบ Default ให้ตามสิทธิบัตรที่ใช้บันทึกข้อมูล        |
|                                | ตัวอย่างแสดง 1200500001                               |
| - ปีงบประมาณ                   | ระบบ Default ให้เป็นปีงบประมาณปัจจุบัน                |
|                                | ตัวอย่างแสดง 2557                                     |
| - เอกสารการจัดซื้อ             | ระบุเอกสารใบสั่งซื้อสั่งจ้างที่จะยกเลิก จำนวน 10 หลัก |
|                                | ตัวอย่างระบุ 7000001311                               |
| - กดปุ่ม 🚺 💼 เพื่อเข้าสู่ระบบก | การตรวจสอบข้อมูล ตามภาพที่ 28                         |

| 🖉 จำลองการบันทึก - Windows Internet Explorer                    |                                                                     |  |
|-----------------------------------------------------------------|---------------------------------------------------------------------|--|
| http://10.156.0.83:92/gfmiswebonline/pages/SubmitConfirmSI.aspx |                                                                     |  |
|                                                                 |                                                                     |  |
|                                                                 | สถานะรหสขอความ คือธบาย<br>สำเร็จ 000 คราวสองแอกสาร-ไม่บี่พัดน้อพอาด |  |
|                                                                 |                                                                     |  |
|                                                                 | <b>บันทึกข้อมูล</b> กลับไปแก้ไขข้อมูก                               |  |

ภาพที่ 28 - หลังจากนั้น กดปุ่ม 🗖 🔐 เพื่อให้ระบบบันทึกรายการ ตามภาพที่ 29

| ิ ผลการบันทึก - Windows Int   | ernet Explor    | er                         |           |                      |               |          |           |            |             |            |          |
|-------------------------------|-----------------|----------------------------|-----------|----------------------|---------------|----------|-----------|------------|-------------|------------|----------|
| http://10.156.0.83:92/gfmiswe | bonline/pages/S | ubmitConfirmSI.as          | эрх       |                      |               |          |           |            |             |            |          |
| PC                            | ) ที่ถูกสลาย    |                            |           |                      |               |          |           |            |             |            |          |
| No                            | ). เลขที่ PO    | รายการ <mark>ร</mark> ายกา | รผูกพันงบ | แหล่งขอ <sub>•</sub> | งเงิน รหัสง   | บประมาถ  | แ กิจก    | เรรมหลัก   | หน่วยรับงบ  | เ มูลค่า   | หมายเหตุ |
|                               | 17000001311     | 00001 51                   | 04010104  | 5611                 | 1220 120057   | 8001000  | 00012005  | 1000D2179  | 120050000   | 1 5,000.00 | )        |
|                               | 27000001311     | 00003 51                   | 04010104  | 5611                 | 1220 120057   | 8001000  | 00012005  | 1000D2179  | 120050000   | 11,200.00  | )        |
| _                             |                 |                            |           |                      |               |          |           |            |             | 6,200.00   |          |
| เอเ                           | กสารเงินกันที่ส | ร้าง                       |           |                      |               |          |           |            |             |            |          |
| No                            | ). เลขที่สำรองเ | งิน รายการผูกพ้            | ้นงบ แหล่ | งของเงิน             | รหัสงบประ     | มาณ กิ   | จกรรมหลัก | หน่วยรับง: | บ มูลค่า    | หมายเหตุ   |          |
|                               | 1 00400001      | .40                        | 5000      | 5611200              | 1200578001    | )00000 P | 1000      | 12005000   | 01 6,200.00 |            |          |
| _                             |                 |                            |           |                      |               |          |           |            | 6,200.00    |            |          |
|                               |                 |                            |           |                      |               |          |           |            |             |            |          |
|                               |                 |                            |           | ึกลัง                | บไปแก้ไขข้อมู | สร้างเอ  | กสารใหม่  | ]          |             |            |          |

ภาพที่ 29

หลังจากกดปุ่มบันทึกข้อมูล ระบบแสดงผลการบันทึก โดยแสดง PO ที่ถูกสลาย ประกอบด้วยรายการ เลขที่ PO รายการ รายการผูกพันงบ แหล่งของเงิน รหัสงบประมาณ กิจกรรมหลัก หน่วยรับงบ มูลค่า หมายเหตุ และแสดงเอกสารเงินกันที่สร้าง ประกอบด้วย เลขที่สำรองเงิน รายการผูกพันงบ แหล่งของเงิน รหัสงบประมาณ กิจกรรมหลัก หน่วยรับงบ มูลค่า หมายเหตุ

จากนั้น กดปุ่ม (สรงเอกสารเทม) เพื่อกลับสู่หน้าจอ "การสลาย PO สร้างเอกสารสำรองเงิน PF (สล.01) ตามภาพที่ 30

| GEMIS<br>WEBIONLINE<br>multistryef junant                    | ระบบบริหารการเงินการดูสังก<br>GOVERNMENT FISCAL MANAGEMEN | าดรัฐแบบอิเล็กทรอนิ<br>r INFORMATION SYST | nd                                                             |       |
|--------------------------------------------------------------|-----------------------------------------------------------|-------------------------------------------|----------------------------------------------------------------|-------|
| รหัสผ้ใช้: 120050000110                                      | ชื่อผู้ใช้ : บุญเรศ หมูขาว ดำแหน่ง :                      | ห้วหน้าส่วนการคลัง                        | ู้สำนักงานเลขานุการกรม12 กรมพัฒนาพลังงานทดแทน<br>สังกัด :&อนุร | สร้าง |
| เข้าสู่ระบบเมื่อ: 10:45:32                                   |                                                           | welc                                      | ome to GFMIS Web Online                                        |       |
| <u>ออกจากระบบ   ข้อมูลผู้ใช้  </u><br><u>แก้ไขรหัสผ่าน</u>   | สลาย PO สร้างเอกสา<br>การสลาย PO เงินกันเหลือมปี          | รสำรองเงิน F                              | PF (สล. 01)                                                    |       |
| ระบบจัดชื่อจัดจ้าง                                           | (เงื่อนไข                                                 |                                           |                                                                |       |
| อส02 » ยกเล็กรายการ PO ขอ<br>ขยายเงิดว่าย-ดับเหลื่องปี ()ist | รหัสหน่วยงาน                                              | 1205                                      | กรมพัฒนาพลังงานทดแทน&อนุร                                      |       |
| Cancel)                                                      | รหัสหน่วยเบิกจ่าย                                         | 1200500001                                | สำนักงานเลขานุการกรม12                                         |       |
| อส04 » แสดงรายการ PO ขอ                                      | ปึงบประมาณ                                                | 2557                                      |                                                                |       |
| 50,000 (Auto Prove)                                          | <u>เอกสารการจัดชื้อ</u>                                   |                                           |                                                                |       |
| สล01 » สลาย PO สร้างเอกสาร<br>สำรองเงิน PF                   |                                                           |                                           |                                                                |       |
| สถ02 » สถาย PO เพื่อคืนเงิน<br>กันเหลื่อมปี                  |                                                           |                                           | สาลองการบันทึก                                                 |       |
| al al                                                        |                                                           |                                           |                                                                |       |
| เมนูถัดไป ใกลับหน้าหลัก                                      |                                                           |                                           |                                                                |       |

ภาพที่ 30

- กดปุ่ม <mark>กลับหน้าหลัก</mark> เพื่อเข้าสู่ระบบจัดซื้อจัดจ้าง กระบวนงานสลาย PO เงินกันเหลื่อมปี คำสั่งงาน สล02 สลาย PO เพื่อคืนเงินกันเหลื่อมปี ตามภาพที่ 31

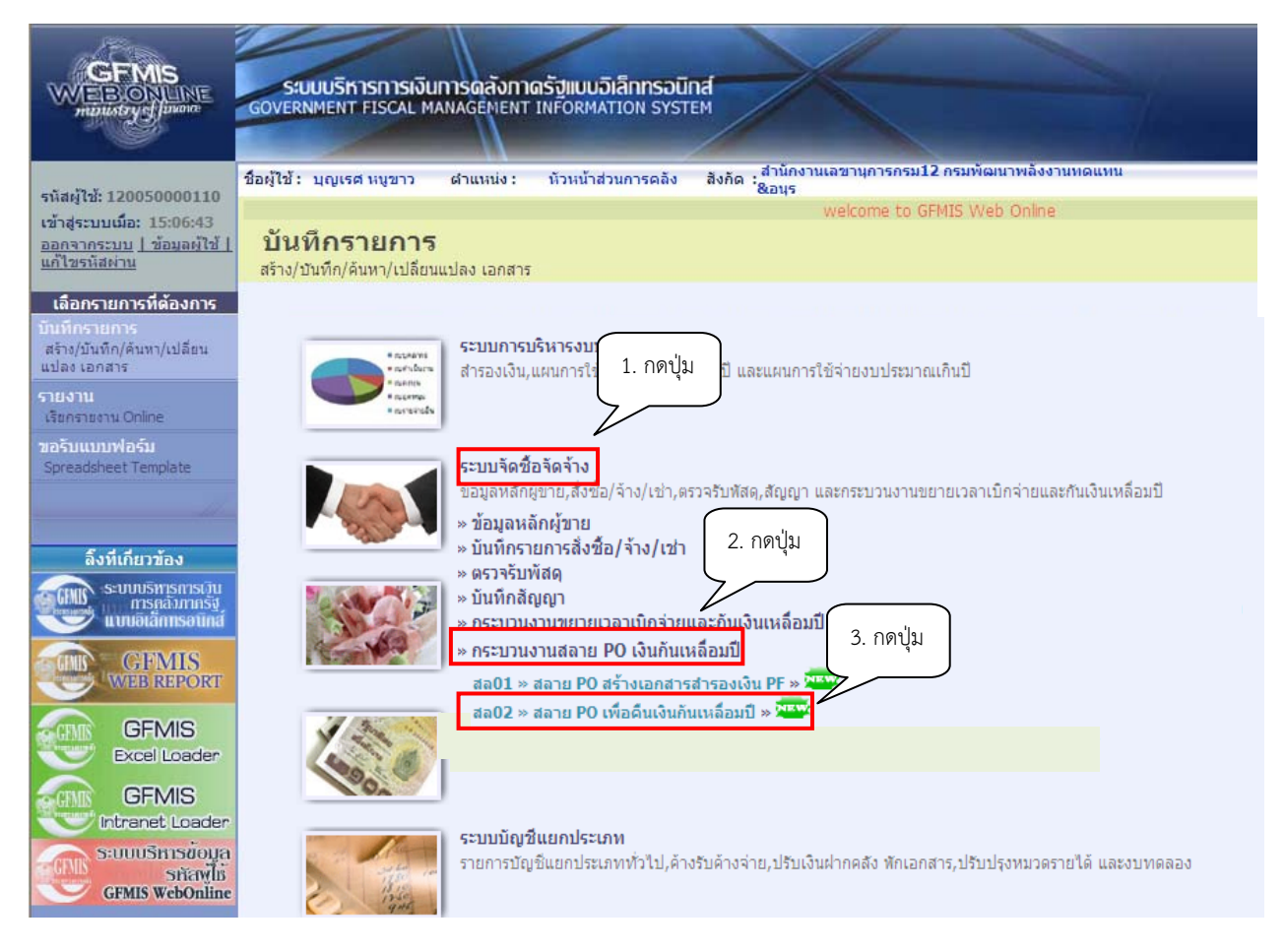

ภาพที่ 31

| GFMIS<br>WEBONUNE<br>monstry clanare                          | ระบบบริหารการเงิน<br>GOVERNMENT FISCAL MA  | <b>การดลังกาด</b><br>ANAGEMENT I | รัฐแบบอิเล็กกรอนิเ<br>NFORMATION SYST | na                                                             |                             |
|---------------------------------------------------------------|--------------------------------------------|----------------------------------|---------------------------------------|----------------------------------------------------------------|-----------------------------|
| รนัสผ้ใช้: 120050000110                                       | ชื่อผู้ใช้ : บุญเรศ หนูขาว                 | สาแหน่ง :                        | หัวหน้าส่วนการคลัง                    | สำนักงานเลขานุการกรม12 กรมพัฒนาพลังงานทดแทน<br>สังกัด<br>&อนุร | สร้าง                       |
| เข้าสู่ระบบเมื่อ: 10:45:32                                    |                                            |                                  |                                       |                                                                | welcome to GFMIS Web Online |
| <u>ออกจากระบบ   ข้อมูลผู้ใช้  </u><br><u>แก้ไขรหัสผ่าน</u>    | สลาย PO เพื่อส<br>การสลาย PO เงินกันเหลือม | คืนเงินกับ<br>ฃ                  | นเหลื่อมปี (ส                         | ລ. 02)                                                         |                             |
| ระบบจัดชื้อจัดจ้าง                                            | (เงื่อนไข                                  |                                  |                                       |                                                                |                             |
| ือส02 » ยกเลิกรายการ PO ขอ<br>ขยายเบิดว่าย-กันเหลือมปี () ist | รหัสหน่วยงาน                               |                                  | 1205                                  | กรมพัฒนาพลังงานทดแทน&อนุร                                      |                             |
| Cancel)                                                       | รหัสหน่วยเบิกจ่าย                          |                                  | 1200500001                            | สำนักงานเลขานุการกรม12                                         |                             |
| อส04 » แสดงรายการ PO ขอ                                       | ปึงบประมาณ                                 |                                  | 2557                                  |                                                                |                             |
| 50,000 (Auto Prove)                                           | <u>เอกสารการจัดซื้อ</u>                    |                                  |                                       |                                                                |                             |
| สล01 » สลาย PO สร้างเอกสาร<br>สำรองเงิน PF                    |                                            |                                  |                                       |                                                                |                             |
| สถ02 » สถาย PO เพื่อคินเงิน<br>กันเหลื่อมปี                   |                                            |                                  |                                       | สาลองการบันทึก                                                 |                             |
| 40                                                            |                                            |                                  |                                       |                                                                |                             |
| เมนูอัดไป  กลับหน้าหลัก                                       |                                            |                                  |                                       |                                                                |                             |

| GFMIS<br>WEBONUNE<br>mainstys]maine                                       | ระบบบริหารการเงินการดูลัง<br>GOVERNMENT FISCAL MANAGEME                       | าาดรัฐแบบอิเล็กทรอบ<br>NT INFORMATION SYS | ind                                                            |       |
|---------------------------------------------------------------------------|-------------------------------------------------------------------------------|-------------------------------------------|----------------------------------------------------------------|-------|
| รนัสผ้ใช้: 120050000110                                                   | ชื่อผู้ใช้: บุญเรศ หมูขาว ตำแหน่ง                                             | : หัวหน้าส่วนการคลัง                      | สำนักงานเลขานุการกรม12 กรมพัฒนาพลังงานทดแทน<br>สังกัด<br>&อนุร | สร้าง |
| เข้าสู่ระบบเมือ: 10:45:32<br>ออกจากระบบ   ข้อมูลผู้ไข้  <br>แก้ไขรหิสผ่าน | ome to GFMIS Web Online<br>สลาย PO เพื่อคืนเงิน<br>การสลาย PO เงินกันเหลือมปี | เก้นเหลื่อมปี (ส                          | งล <b>. 02)</b>                                                |       |
| ระบบจัดชื้อจัดจ้าง                                                        | (เงือนไข                                                                      |                                           |                                                                |       |
| ือส02 × ยกเลกรายการ PO ขอ<br>ขยายเบิกจ่าย-กันเหลือมปี (List               | รหัสหน่วยงาน                                                                  | 1205                                      | กรมพัฒนาพลังงานทดแทน&อนุร                                      |       |
| Cancel)                                                                   | รหัสหน่วยเบิกจ่าย                                                             | 1200500001                                | สำนักงานเฉขานุการกรม12                                         |       |
| อส04 » แสดงรายการ PO ขอ                                                   | ปึงบประมาณ                                                                    | 2557                                      |                                                                |       |
| 50,000 (Auto Prove)                                                       | <u>เอกสารการจัดชื่อ</u>                                                       | 7000001216                                |                                                                |       |
| สถ01 » สลาย PO สร้างเอกสาร<br>สารองเงิน PF                                |                                                                               |                                           |                                                                |       |
| สถ <b>02</b> » สถาย PO เพื่อดินเงิน<br>กันเหลือมปี                        |                                                                               |                                           | สำลองการบันทึก                                                 |       |
|                                                                           |                                                                               |                                           |                                                                |       |
| เมนูถัดไป  กลับหน้าหลัก                                                   |                                                                               |                                           |                                                                |       |

# ภาพที่ 33

# **การบันทึกการยกเลิกใบสั่งซื้อสั่งจ้างยกยอด** ตามภาพที่ 33 ดังนี้

| ระบบ Default ให้ตามสิทธิบัตรที่ใช้บันทึกข้อมูล        |
|-------------------------------------------------------|
| ตัวอย่างแสดง 1205                                     |
| ระบบ Default ให้ตามสิทธิบัตรที่ใช้บันทึกข้อมูล        |
| ตัวอย่างแสดง 1200500001                               |
| ระบบ Default ให้เป็นปีงบประมาณปัจจุบัน                |
| ตัวอย่างแสดง 2557                                     |
| ระบุเอกสารใบสั่งซื้อสั่งจ้างที่จะยกเลิก จำนวน 10 หลัก |
| ตัวอย่างระบุ 7000001311                               |
| ตรวจสอบข้อมูล ตามภาพที่ 34                            |
|                                                       |

| 🖉 จำลองการบันทึก - Windows Internet Explorer                      | 4.5                                                                |  |
|-------------------------------------------------------------------|--------------------------------------------------------------------|--|
| 🖉 http://10.156.0.83:92/gfmiswebonline/pages/SubmitConfirmSI.aspx |                                                                    |  |
|                                                                   | ,                                                                  |  |
|                                                                   | สถานะรหสขอความ คาอธบาย<br>สำเร็ว 000 ตราวสอบเออสาร-ใบ้มีข้อย็อพอาด |  |
|                                                                   |                                                                    |  |
|                                                                   | <b>บันทึกข้อมูล</b> คลับไปแก้ไขข้อมูก                              |  |
|                                                                   |                                                                    |  |

- หลังจากนั้น กดปุ่ม 🗾 มันทึกข้อมุล เพื่อให้ระบบบันทึกรายการ ตามภาพที่ 35

| 🖉 ผลการบันทึก - Windows Internet Explorer                |                                                          |                                                                             |                                                         |                                                        |    |
|----------------------------------------------------------|----------------------------------------------------------|-----------------------------------------------------------------------------|---------------------------------------------------------|--------------------------------------------------------|----|
| Attp://10.156.0.83:92/gfmiswebonline/pages/Submit        | lonfirmSl.aspx                                           |                                                                             |                                                         |                                                        | [2 |
| PO ที่ถูกสลาย<br><mark>No. เลขที PO</mark><br>1700000131 | <mark>รายการ รายการผูกพันงบ</mark><br>1 00002 5104010104 | แหล่งของเงิน รหัสงบประมาณ<br>5626000 12005<br>กลับไปแก้ไขข้อมู่ สร้างเอกสาร | <b>กิจกรรมหลัก หน่วยรับ</b> -<br>P1000 12005000<br>ใหม่ | <mark>บ มูลค่า หมายเหต</mark><br>101-400.00<br>-400.00 |    |

ภาพที่ 35

หลังจากกดปุ่มบันทึกข้อมูล ระบบแสดงผลการบันทึก โดยแสดง PO ที่ถูกสลาย ประกอบด้วยรายการ เลขที่ PO รายการ รายการผูกพันงบ แหล่งของเงิน รหัสงบประมาณ กิจกรรมหลัก หน่วยรับงบ มูลค่า หมายเหตุ จากนั้น กดปุ่ม [สรมอาสรเหม] เพื่อกลับสู่หน้าจอ "สลาย PO เพื่อคืนเงินกันเหลื่อมปี (สล.02) ตามภาพที่ 36

| GFMIS<br>WEBONLINE<br>ministry disease                                                  | ระบบบริหารการเงิน<br>GOVERNMENT FISCAL MA                                                               | เ <mark>การดลังภาดร่</mark><br>ANAGEMENT IN | รั <b>ปแบบอิเล็กทรอนิ</b><br>เFORMATION SYST | nd<br>EM                                                     |       |  |
|-----------------------------------------------------------------------------------------|----------------------------------------------------------------------------------------------------|---------------------------------------------|----------------------------------------------|--------------------------------------------------------------|-------|--|
| รนัสมัใช้ 120050000110                                                                  | ชื่อผู้ใช้: บุญเรศ หมูขาว                                                                               | ตำแหน่ง :                                   | ห้วหน้าส่วนการคลัง                           | สำนักงานเฉขานุการกรม12 กรมพัฒนาพลังงานทดแทน<br>สังกัด :&อบุร | สร้าง |  |
| เข้าสู่ระบบเมื่อ: 13:48:51<br>ออกจากระบบ   ข้อมูลผู้ใช้  <br>แก้ใชรหัสผ่าน              | welcome to GFMIS Web Online<br>สลาย PO เพื่อคืนเงินกันเหลื่อมปี (สล. 02)<br>การสลาย PO เงินกันเหลื่อมปี |                                             |                                              |                                                              |       |  |
| ระบบจัดชื้อจัดจ้าง<br>อส02 » ยกเลิกรายการ PO ขอ<br>ขยายเบิกจ่าย-กันเหลื่อมปี (List      | ี เงื่อนไข<br>รหัสหน่วยงาน                                                                              |                                             | 1205                                         | กรมพัฒนาพลังงานทดแทน&อนุร                                    |       |  |
| Cancel)<br>อส04 » แสดงรายการ PO ขอ<br>ขยายเบิกจ่าย-กันเหลือมปี <<br>50,000 (Auto Prove) | รหัสหน่วยเบิกจ่าย<br>ปึงบประมาณ<br>เ <u>อกสารการจัดซื้อ</u>                                             |                                             | 1200500001<br>2557                           | สำนักงานเลขานุการกรม12                                       |       |  |
| สถ01 » สลาย PO สร้างเอกสาร<br>สารองเงิน PF                                              |                                                                                                    |                                             |                                              |                                                              |       |  |
| สถ02 » สลาย PO เพื่อคินเงิน<br>กันเพลื่อมปี                                             | <u></u>                                                                                                 |                                             |                                              | ( จำลองการบันทึก                                             |       |  |